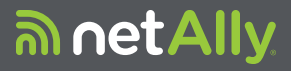

# Testador de Rede Inteligente LINKRUNNER<sup>™</sup> G2

Guia do usuário 29 de maio de 2019

### Notificação Jurídica

O uso deste produto está sujeito ao Contrato de Licença de Usuário Final disponível em <u>http://NetAlly.com/terms-and-con-</u> <u>ditions</u> ou junto ao produto no momento do envio ou, se aplicável, ao contrato legal firmado entre a NetAlly e o comprador deste produto.

Reconhecimento de Software Livre: este produto pode incorporar componentes de código-fonte aberto. A NetAlly disponibilizará componentes de código-fonte deste produto, se houver, em Link-Live.com/OpenSource.

A NetAlly reserva-se o direito de, a seu exclusivo critério, fazer alterações a qualquer momento em suas informações técnicas, especificações, serviços e programas de suporte.

# Índice analítico

| Fale conosco                            | 5 |
|-----------------------------------------|---|
| Introdução                              | 7 |
| Sobre este Guia                         | 8 |
| Uso do Aplicativo Leitor de PDF         | 9 |
| Recursos Usados com mais Frequência 🔒 1 | 1 |
| Segurança1                              | 2 |
| Características Físicas14               | 4 |
| Botões e Portas                         | 5 |
| Alimentação e Carga                     | 8 |
| Manutenção                              | 0 |
| Início e Interface do Android2          | 1 |
| Deslizar o Dedo e Navegar               | 2 |
| Tela Inicial                            | 3 |
| Painel de Notificações Superior 2       | 5 |
| Aplicativos                             | 8 |
| Configurações do Dispositivo            | 1 |
| Compartilhamento                        | 3 |
| Salvar uma Captura de Tela              | 5 |

| Configurações do Aplicativo             |
|-----------------------------------------|
| Gaveta de Navegação do Lado Esquerdo 37 |
| Definição das Configurações de Teste 39 |
| Perfis e Serviços 49                    |
| Testes e Resultados do LinkRunner       |
| G2                                      |
| Autoteste 53                            |
| Botão de Ação Flutuante                 |
| Teste do Comutador70                    |
| Teste de Cabo72                         |
| Serviço de Nuvem do Link-Live77         |
| Introdução ao Link-Live                 |
| Ferramentas do LinkRunner G281          |
| Refletor                                |
| Monitor VLAN                            |
| Captura                                 |
| Gerenciamento de Software 91            |
| Gerenciamento de Arquivos               |

| Atualização do Firmware                                        | 96         |
|----------------------------------------------------------------|------------|
| Restauração dos Padrões de Fábrica<br>Alteração de Idioma      | 98<br>100  |
| Recursos Adicionais                                            | 101        |
| Câmera e Lanterna                                              | 102<br>103 |
| Especificações e Conformidade<br>Especificações e Conformidade | <b>107</b> |
|                                                                |            |

## Fale conosco

#### NetAlly.com

NetAlly 2075 Research Parkway, Suite A Colorado Springs, CO 80920

Para obter mais informações e suporte técnico, acesse <u>NetAlly.com/products/LinkRunnerG2</u> e <u>NetAlly.com/Support</u>.

### Registre seu LinkRunner G2

O registro do produto junto à NetAlly fornece acesso a informações importantes sobre atualizações do produto, procedimentos para solução de problemas e outros serviços.

Para registrar seu produto, acesse NetAlly.com/Registration.

#### Guia de Usuário do LinkRunner

# Introdução

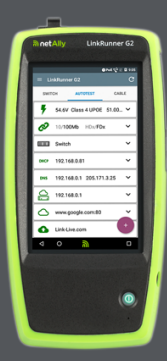

O LinkRunner G2 é uma ferramenta de solução de problemas e testes de rede com base no Android. Ela permite que os profissionais de redes verifiquem a conectividade de rede e a funcionalidade de PoF e validem o cabeamento com facilidade. O LinkRunner G2 também <u>pode f</u>uncionar como um <u>refleto</u>r de pacotes para executar testes de desempenho por outros testadores NetAlly.

## Sobre este Guia

Este Guia de Usuário abrange todas as funcionalidades de teste do LinkRunner G2 (LR G2) e os elementos básicos da interface do Android. Este guia destina-se a usuários conhecedores das operações de testes em rede.

## Uso do Aplicativo Leitor de PDF

Um aplicativo leitor de PDF está pré-instalado no seu dispositivo LinkRunner G2 para permitir navegar facilmente por este guia:

- Toque nos cabeçalhos na lista Sumário para avançar para as seções correspondentes.
- Toque nos links azuis para ir para os respectivos destinos. Os links azuis sublinhados abrem sites externos.
- Toque na tela uma vez para mostrar ou ocultar as barras de ferramentas de aplicativos na parte superior e inferior da tela do Adobe Reader.
- Toque duas vezes na tela para ampliar ou reduzir o zoom.
- Toque no ícone de estrutura de tópicos in barra de ferramentas superior para exibir os tópicos do guia e escolher uma seção para ler.

- Além disso, toque no ícone de estrutura de tópicos i para acessar os marcadores ou comentários que você tenha salvo.
- Use o recurso de pesquisa Q para localizar termos específicos.

## Recursos Usados com mais Frequência

Toque nos links abaixo para ignorar as instruções para os recursos listados:

"Autoteste" na página 53

"Teste de Cabo" na página 72

"Teste do Comutador" na página 70

"Definição das Configurações de Teste" na página 39

"Tela Inicial" na página 23

"Refletor" na página 82

"Monitor VLAN" na página 85

"Captura" na página 87

"Adaptadores USB Bluetooth Wi-Fi" na página 103

## Segurança

Observe as seguintes informações de segurança:

Use somente o adaptador de CA fornecido ou PoE para carregar a bateria.

Use os terminais e cabos adequados em todas as conexões.

Para evitar risco de choque elétrico ou lesão corporal, siga estas diretrizes:

- Não use o produto se ele estiver danificado. Antes de usar o produto, inspecione a parte externa e verifique se há alguma rachadura ou algum pedaço de plástico em falta.
- Não use o produto perto de gás explosivo, vapor ou pó.
- Não há peças recondicionáveis. Não tente consertar o produto.
- Se este produto for usado de forma diferente da especificada pelo fabricante, a proteção incorporada no mesmo poderá ser comprometida.

### Símbolos de Segurança

|           | Aviso ou Cuidado: risco de danos<br>ou destruição do equipamento ou<br>do software. |
|-----------|-------------------------------------------------------------------------------------|
|           | Aviso: risco de choque elétrico.                                                    |
| $\otimes$ | Não fabricado para conexão com redes de telefonia públicas.                         |
|           | Produto Laser de Classe 1. Não olhe na direção do laser.                            |

#### Guia de Usuário do LinkRunner

# **Características Físicas**

Esta seção do Guia do Usuário ilustra as portas e os botões no LinkRunner G2 e descreve a carga e a manutenção.

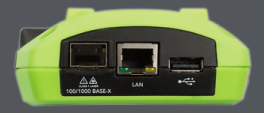

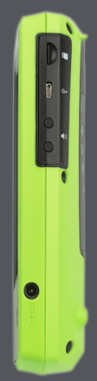

## **Botões e Portas**

As funções dos botões e das portas estão descritas abaixo.

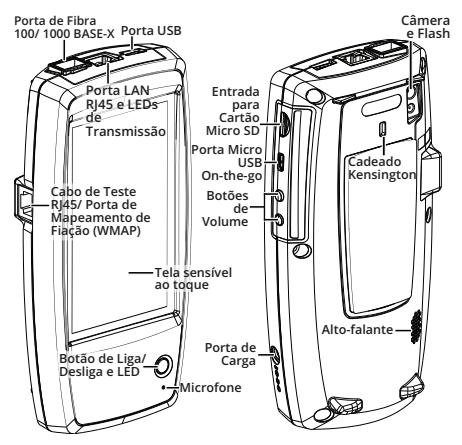

Recurso

Descrição

Porta de Fibra (Fiber Port) 100/1000 BASE-X

Conecta-se a um adaptador SFP e a um cabo de fibra

| Recurso                                                          | Descrição                                                           |
|------------------------------------------------------------------|---------------------------------------------------------------------|
|                                                                  | Suporte para 100BASE-FX e<br>1000BASE-SX/LX/ZX                      |
| Porta USB                                                        | Conecta-se a qualquer dis-<br>positivo USB                          |
| Porta LAN RJ45                                                   | Conecta-se à rede usando um<br>cabo Ethernet                        |
| BASE-T)                                                          | Carrega a unidade se o PoE<br>estiver disponível                    |
|                                                                  | LED verde aceso: vinculado                                          |
| Transmite LEDs                                                   | LED amarelo piscando:<br>atividade                                  |
| Teste de<br>Cabo/Entrada do<br>Mapeamento de<br>Fiação<br>(WMAP) | Usado para teste de cabo de<br>manobra                              |
| Botão de                                                         | É aceso na cor verde quando a<br>unidade é ligada                   |
| Liga/Desliga e<br>LED                                            | É aceso na cor vermelha<br>quando a unidade está sendo<br>carregada |
| Porta de Carga                                                   | Conecta-se ao adaptador de CA<br>para carregar                      |
| Microfone                                                        | Permite entrada de voz                                              |
| Câmera e Flash                                                   | Captura imagens e atua como<br>uma lanterna                         |

| Descrição                                                                                         |
|---------------------------------------------------------------------------------------------------|
| Usada para expansão de arma-<br>zenamento removível                                               |
| Conecta-se a um cabo USB On-<br>the-Go para se comunicar com<br>um PC ou com um periférico<br>USB |
| Permite que você bloqueie sua<br>unidade                                                          |
| Aumenta ou diminui o volume<br>do áudio                                                           |
| Produz áudio                                                                                      |
|                                                                                                   |

## Alimentação e Carga

O LinkRunner G2 contém uma bateria de íon de lítio recarregável. Você pode carregar seu LR G2 usando CA ou PoE (Alimentação via Ethernet). O LinkRunner G2 não carrega por meio da porta USB.

Veja Botões e Portas.

### Carga

Para carregar com alimentação de CA, plugue o adaptador de CA incluído em uma tomada de CA e conecte-o à porta de carga no dispositivo.

Para carregar com PoE, conecte a porta RJ45 no dispositivo a um comutador de rede com PoE disponível ou com um injetor de PoE.

OBSERVAÇÃO: para carregar via PoE, o LR G2 deve estar ligado ou no modo de suspensão, e o PoE deve estar ativado nas configurações de teste.

Carregue a bateria durante 4 a 6 horas antes do primeiro uso.

### Ligar

- Pressione o botão de energia na parte frontal da unidade para ligar o LinkRunner G2.
- Quando a unidade estiver ligada, pressione o botão de energia para colocá-la no modo de suspensão.
- Para desligar, mantenha o botão de energia pressionado por um segundo até que a caixa de diálogo Desligar apareça na tela de toque e, em seguida, toque em Desligar.
- Para executar um desligamento direto (sem encerrar o software), mantenha o botão de energia pressionado por cinco segundos.

Na primeira vez em que você ligar o aplicativo de teste LinkRunner G2, ele será aberto e começará a testar sua rede imediatamente. Conecte a porta LAN RJ45 superior ou a porta de fibra 100/1000 BASE-X a uma rede ativa para começar a receber os resultados de teste.

## Manutenção

Para limpar o visor, use um limpador para lentes e um pano macio e sem fiapos.

Para limpar a parte externa, use um pano macio umedecido com água ou sabão neutro.

CUIDADO: não use solventes nem materiais abrasivos que possam danificar o produto.

## Início e Interface do Android

Esta seção explica como usar os recursos da tela inicial e da interface do usuário do Android para você navegar pelo seu dispositivo e organizá-lo.

A interface do LinkRunner G2 aplica muitas operações típicas de qualquer dispositivo Android. Deslize o dedo na tela de toque para navegar pelas telas e arrastar o painel de notificações superior para baixo.

### Deslizar o Dedo e Navegar

As ações de navegação que você pode executar para percorrer as telas e painéis no LinkRunner G2 são as mesmas que executaria para navegar em um telefone ou tablet Android.

### Deslizar o Dedo

Toque e arraste seu dedo, ou "deslize" para cima, para baixo, para a esquerda ou para a direita para percorrer as páginas da Tela Inicial e do aplicativo de teste LinkRunner G2, role para cima ou para baixo em telas longas e abra painéis e gavetas de navegação.

### Pressionar Continuamente

Toque e segure, ou "pressione continuamente" arquivos ou ícones de aplicativo para revelar operações adicionais. Por exemplo, você pode pressionar continuamente um nome de arquivo no Aplicativo Gerenciador de Arquivospara exibir as opções para mover ou compartilhar o arquivo.

## **Tela Inicial**

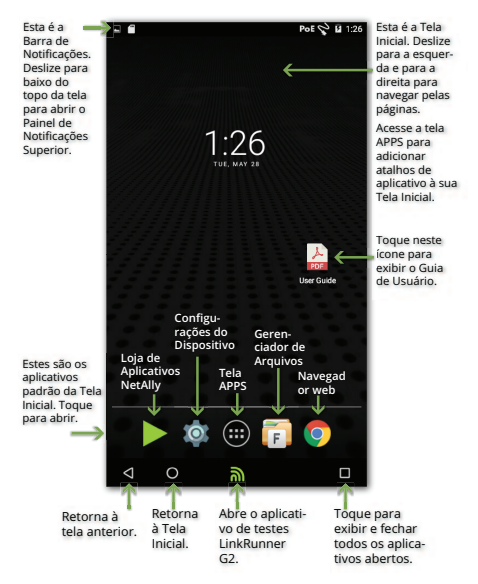

### Barra de Notificação

A Barra de Notificação no topo da tela exibe ícones de notificação do sistema Android, bem como os seguintes ícones específicos do LinkRunner G2:

**POE** indica acesso ao PoE para alimentação e carga.

indica que uma conexão Ethernet com fio foi estabelecida.

Toque e deslize para baixo na Barra de Notificação para abrir o Painel de Notificações Superior.

## Painel de Notificações Superior

O Painel de Notificações Superior contém notificações do seu dispositivo, como aplicativos baixados e instalados, hardware inserido, capturas de tela obtidas e atualizações disponíveis.

Deslize (toque e arraste) para baixo a partir do topo da tela do LinkRunner G2 para deslizar o painel de notificações para a parte inferior.

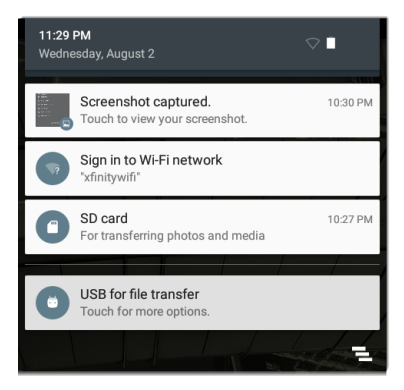

- Toque em uma notificação para abrir o aplicativo relacionado, a imagem e opções do dispositivo relacionadas ou para executar outras ações.
- Deslize uma notificação para a esquerda para descartá-la.
- Toque no ícone ana parte inferior direita do painel para descartar todas as notificações.

### Painel de Configurações Rápidas

O Painel de Configurações Rápidas também pode ser acessado ao deslizar para baixo a partir do topo da tela. Você também pode deslizar para baixo duas vezes, ou tocar na parte superior em cinza escuro do painel de notificações para abri-lo.

#### Início e Interface do Android

| <b>9:14 рм</b><br>Wednesday, August 2 | I          | 2 100% 🏟    |  |
|---------------------------------------|------------|-------------|--|
|                                       | ¢          | }           |  |
|                                       |            |             |  |
|                                       |            | Bluetooth 👻 |  |
| $\Diamond$                            |            |             |  |
| Auto-rotate                           | Flashlight | Location    |  |

Toque em um ícone no painel para ativar ou desativar o recurso correspondente. Veja Adaptadores USB Bluetooth Wi-Fi para obter mais informações sobre como usar o acessório opcional adaptador de Wi-Fi e Bluetooth.

## Aplicativos

Toque no botão APPS 🕮 na Tela Inicial para abrir a tela APPS.

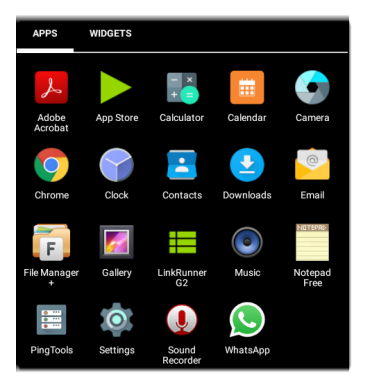

Deslize para a esquerda ou toque em **WIDGETS** para exibir a tela WIDGETS.

Toque e segure (toque longo) um ícone do aplicativo ou um widget para adicioná-lo à Tela Inicial.

### Loja de Aplicativos

Na Tela Inicial ou na Tela Aplicativos, abra a Loja de Aplicativos NetAlly para baixar os aplicativos para Android escolhidos especialmente para funcionar com o testador do LinkRunner G2.

| App St       | ore                                         | ٩,       |
|--------------|---------------------------------------------|----------|
| A            | AILABLE                                     | UPDATES  |
|              | AXIS Companion<br>20.09MB                   | DOWNLOAD |
| ¢,           | AXIS Wireless Install'n<br>Tool<br>1.49MB   | DOWNLOAD |
| $\checkmark$ | AirDroid Remote<br>access & File<br>26.38MB | DOWNLOAD |
| <b></b>      | AirMagnet Survey<br>Mobile<br>9.88MB        | DOWNLOAD |

Toque no ícone de pesquisa para procurar por um Aplicativo. Para solicitar que um Aplicativo seja adicionado à Loja de Aplicativos, acesse a página Aplicativos em

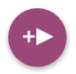

Link-Live.com e selecione o Botão de Ação Flutuante (FAB) no canto inferior direito para Solicitar um aplicativo.

## Configurações do Dispositivo

Para acessar as configurações do dispositivo Android, toque no ícone de Configurações 🔯 na Tela Inicial.

| Setti  | ngs                  | ۹ |
|--------|----------------------|---|
| Wirele | ss & networks        |   |
| •      | Wi-Fi                |   |
| *      | Bluetooth            |   |
| 0      | Data usage           |   |
| Device |                      |   |
| Ð      | Display              |   |
| ۰      | Sound & notification |   |
| ۲      | Apps                 |   |

Use a tela Configurações do Dispositivo para ajustar a tela, o som, a data/hora e o idioma do LinkRunner G2, para exibir os aplicativos instalados e os dispositivos de memória, atualizar seu software ou restaurar os padrões de fábrica.

### Desligamento automático

Ativar a função Desligamento automático do dispositivo ajuda a estender o tempo de funcionamento da bateria do LR G2. A configuração padrão de Desligamento automático do dispositivo é Nunca.

- Na tela Configurações de tela, toque em Desligamento automático do dispositivo.
- Na caixa de diálogo pop-up, selecione por quanto tempo deseja que o LR G2 permaneça ligado sem executar qualquer atividade. O LR G2 será automaticamente desligado após o término do período de inatividade selecionado.

Você também pode ajustar a configuração que controla quando o LR G2 entra no **Modo de suspensão** na tela Configurações de tela.

## Compartilhamento

O LinkRunner G2 permite "compartilhar" imagens e arquivos como você faria em um smartphone Android. Ao ver o ícone de Compartilhamento toque nele para exibir suas opções de compartilhamento configuradas.

Este exemplo mostra uma notificação de captura de tela do Painel de Notificações Superior.

| S S  | creenshot capture | ed.     |        | 11:22 PM |
|------|-------------------|---------|--------|----------|
| DHCP | 10.0.0.214        |         |        | ~        |
| DNS  | 75.75.75.75       | 75.75.7 | 6.76   | ~        |
|      | SHARE             | Î       | DELETE | ~        |

Ao tocar em **COMPARTILHAR**, é aberta a caixa de diálogo pop-up Compartilhar com, onde é possível escolher o método de compartilhamento, como e-mail, mensagens ou carregamento para o Link-Live.

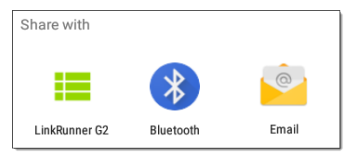

#### Compartilhar arquivos com o Link-Live

Na caixa de diálogo "Compartilhar com", toque na opção LinkRunner G2 para compartilhar um arquivo com o Serviço de Nuvem do Link-Live em conjunto com seu resultado de teste mais recente ou individualmente para a página Arq. carregados no Link-Live.

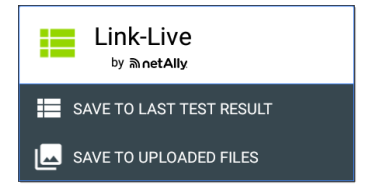

## Salvar uma Captura de Tela

No LinkRunner G2, pressione e segure o botão Liga/Desliga e o botão Abaixar Volume ao mesmo tempo por um segundo para obter uma captura de tela. (Confira Botões e Portas para ver a localização dos botões.)

O LinkRunner G2 emitirá um alarme sonoro e exibirá uma notificação de captura de tela no Painel de Notificações Superior quando houver êxito na ação.

#### Guia de Usuário do LinkRunner

# Configurações do Aplicativo LinkRunner

|                    | 6                                                                                                    | PoE 🖓 월 12:12 |
|--------------------|----------------------------------------------------------------------------------------------------|---------------|
|                    | LinkRunner G2                                                                                          | C             |
| 0                  | Angela's LinkRunner G2<br>Test Group B's Organization<br>angela.hnttechpubs@gmail.com<br>00c017-c50077 | ABLE          |
| Ē                  | Profile: Springs Campus                                                                                | > × ~         |
| ¢                  | Settings                                                                                               |               |
|                    | Job: /Union Hall                                                                                       | ~             |
| 0-                 | Reflector                                                                                              | ~             |
| Q                  | VLAN Monitor                                                                                           | ~             |
| Ŧ                  | Capture                                                                                                |               |
| 0                  | About                                                                                                  | +             |
| $\bigtriangledown$ | o 🔊                                                                                                    |               |

| G2

Este capítulo descreve o processo para definir as configurações de teste e salvá-las em um perfil.
# Gaveta de Navegação do Lado Esquerdo

Para acessar as configurações do aplicativo de teste LinkRunner G2, toque no ícone a do menu de navegação na parte superior esquerda da tela do aplicativo LinkRunner G2.

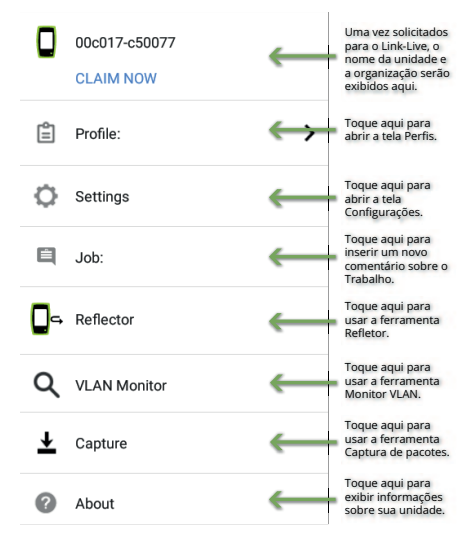

# Definição das Configurações de Teste

As configurações do LinkRunner G2 permitem que você personalize as configurações de teste do PoE, a velocidade/duplex, a segurança, a configuração de IP, os destinos de testes e outros aspectos do Autoteste, do Teste do Comutador e do Teste de Cabo.

Para configurar os testes em sua rede, toque no ícone do menu de navegação 📄 na parte superior esquerda da tela do aplicativo LinkRunner G2 e, em seguida, toque na opção

🗘 Settings -

### Salvar e Carregar as Configurações de Perfil

O cabeçalho da tela Configurações exibe o nome do Perfil atual.

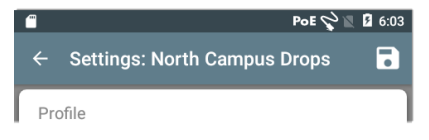

Para salvar as configurações em um Perfil (e exibir outras opções), toque no ícone Salvar 💽 na parte superior direita da tela Configurações.

Para manter suas configurações revisadas sem salvá-las em um perfil, toque no ícone de seta para trás à esquerda do cabeçalho da tela Configurações. Suas novas configurações serão aplicadas e um asterisco \* será adicionado ao nome do perfil para indicar as alterações não salvas.

Veja Perfis e Serviços para saber mais sobre os perfis.

# Descrições de configuração de teste

| $\leftarrow$ Settings: Spring  | s Campus *        |   |
|--------------------------------|-------------------|---|
| Profile                        |                   |   |
| PoE                            |                   |   |
| Enable PoE                     |                   | • |
| Class                          | Class 0 (13.00 W) | • |
| Enable TruePower <sup>™</sup>  |                   | • |
| Connect                        |                   |   |
| Speed/Duplex                   | Auto              | Ť |
| Security 802 1X Authentication |                   |   |

# PoE

Ativar PoE: deslize o botão de alternância para a direita para ativar a parte do teste de PoE do Autoteste e deslize para a esquerda para desativá-la.

**Classe:** toque no circunflexo para baixo ➤ à direita do campo para selecionar a configuração

de classe de PoE para corresponder à classe disponível do seu comutador (ou injetor de PoE). O LinkRunner G2 é compatível com o UPOE da Cisco, que pode fornecer até 51 W, além das classes 5 a 8 do 802.3bt. Selecione a opção Injetor se estiver usando um injetor não IEEE.

OBSERVAÇÃO: o LR G2 pode não receber a potência total anunciada pelo seu comutador ou injetor devido à perda de potência ao longo do cabo.

LLDP: este campo aparece se a Classe 4 (25,50 W) estiver selecionada. O LLDP de Classe 4 deve estar ativado no comutador para que o Autoteste o detecte com êxito.

OBSERVAÇÃO: se um comutador não for compatível com LLDP e a configuração de LLDP estiver ativada no LR G2, a negociação de LLDP falhará, mas não afetará o restante do Autoteste.

Solic. Potência (W): este campo aparece se a classe UPOE for selecionada. Toque no campo para abrir um teclado pop-up e digite a potência solicitada.

Ativar o TruePower™: deslize o botão de alternância para a direita para ativar o recurso TruePower. O TruePower confirma que o Comutador (PSE) e o cabeamento podem fornecer a potência necessária sob carregamento.

#### Conectar

Velocidade/Duplex: selecione a opção de velocidade e duplex contra a qual deseja testar sua rede. O padrão é a negociação automática.

#### Segurança

Autenticação 802.1X: deslize o botão de alternância para a direita para ativar a autenticação 802.1X.

Tipo de EAP: este campo aparecerá se a autenticação 802.1X for ativada. Toque na seta para baixo para escolher o tipo correto. Campos de segurança adicionais, como Nome de Usuário e Senha, são exibidos conforme necessário.

#### IP

**IPv6:** deslize o botão de alternância para a direita para ativar o IPv6.

Configuração de IP: toque no circunflexo para baixo ✓ para alternar entre o DHCP e a configuração de IP estático. Se você escolher a estática, o endereço IP, a máscara de sub-rede e outros campos de IP serão exibidos. Toque em cada campo para abrir um teclado numérico pop-up e digite os endereços, conforme necessário. Toque em OK para salvá-los.

**Opção de DHCP:** deslize o botão de alternância para a direita para selecionar a Opção 150, 43 ou 60. As opções 43 e 150 solicitam o endereço IP de um servidor-chave, como um servidor TFTP de VoIP ou Controlador LAN sem fio. A opção 60 permite ao usuário inserir uma cadeia de caracteres de Identificador de Classe de Fornecedor, o que informa o servidor DHCP do tipo de diente.

**Proxy:** deslize o botão de alternância para a direita para ativar as configurações de Proxy. Quando o proxy estiver ativado, os campos Endereço, Porta, Nome de Usuário e Senha serão exibidos. Toque em cada campo para abrir um teclado pop-up e digite os dados apropriados. Toque em OK para salvar seus registros.

### Destinos

Você pode adicionar um número ilimitado de destinos de teste ao inserir o endereço IP ou uma URL e ao especificar um Ping ICMP ou um teste de Porta TCP Aberta para cada destino.

Endereço: quando o Autoteste é executado, o LinkRunner G2 tenta alcançar o endereço de destino inserido neste campo. O padrão é Google.com.

- Toque no campo Endereço para abrir um teclado pop-up e digite um novo endereço.
- Toque no ícone do estouro de ação à direita do campo Endereço para Excluir o campo do endereço de destino do Autoteste ou para Duplicar a entrada de endereço de destino atual.

**Porta:** esta é a porta que o LinkRunner G2 usa para se conectar ao endereço de destino para um teste de Porta TCP Aberta. O padrão é 80. Toque no campo Porta para abrir um teclado numérico pop-up e digite um novo número da porta. Toque em OK para salvá-lo.

**Ping:** deslize o botão de alternância para a direita para executar um teste de Ping ICMP no endereço

de destino. O campo Porta desaparece quando seu botão de alternância é ativado.

+ ADICIONAR DESTINO: toque para adicionar campos de endereço de destino.

### Teste

**Parar após:** esta configuração indica ao Autoteste que deve parar de realizar testes após a etapa do teste selecionada. Os cartões de teste excluídos não aparecerão na tela Autoteste.

Link-Live: deslize o botão de alternância para a esquerda para desativar o carregamento de resultados do Autoteste para o Link-Live e remova o cartão Carregamento do Link-Live da tela de Autoteste.

#### VLAN

Ativar VLAN: deslize o botão de alternância para a direita para ativar as configurações da VLAN. Uma vez ativadas, os campos ID da VLAN e Prioridade da VLAN aparecerão. Toque nestes campos para abrir um teclado numérico pop-up e digite a ID e a prioridade corretas. Toque em OK para salválos. OBSERVAÇÃO: quando a VLAN está ativada, o cartão Teste da VLAN aparece na tela Autoteste.

# MAC Definido pelo Usuário

Ativar MAC Definido pelo Usuário: deslize o botão de alternância para a direita para ativar um endereço MAC definido pelo usuário. Quando ativado, o campo MAC Definido pelo Usuário passa da cor cinza para preta.

MAC definido pelo usuário: se ativado, toque neste campo para abrir um teclado pop-up e digitar seu endereço MAC. Toque em OK para salvá-lo.

# Configurações Gerais

Unidade de cabo: toque no circunflexo para baixo ✓ para selecionar metros ou pés como a unidade de medida do Teste de Cabo.

**Configurações padrão:** toque neste campo para restaurar as configurações do perfil-padrão de fábrica do aplicativo de teste LinkRunner G2. Uma caixa de diálogo pedirá que você responda Sim ou Não antes de restaurar.

OBSERVAÇÃO: leia Restauração dos Padrões de Fábrica para obter as instruções sobre como restaurar o dispositivo LR G2 para a configuraçãopadrão de fábrica.

# Perfis e Serviços

Um Perfil é uma definição salva das configurações de teste. O nome do Perfil ativo no momento é exibido na Gaveta de Navegação do Lado Esquerdo e no topo da tela Configurações, como mostrado abaixo.

O cabeçalho da tela Configurações exibe o nome do Perfil atual.

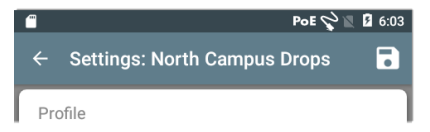

Um asterisco \* próximo ao nome do Perfil indica que você ajustou as configurações desde que o Perfil foi salvo pela última vez.

Para salvar as configurações em um Perfil (e exibir outras opções), toque no ícone Salvar 🕤 na parte superior direita da tela Configurações.

As opções de salvamento do perfil incluem o seguinte:

• Salvar salva as configurações atuais no perfil carregado no momento.

- Salvar Como salva um novo Perfil com as configurações atuais e abre um teclado popup para inserir um novo nome. Toque em SALVAR para salvar o novo Nome do Perfil.
- Carregar abre a tela Perfis .

# Tela Perfis

Esta tela exibe uma lista de todos os Perfis salvos.

OBSERVAÇÃO: o perfil "Link-Live" é um perfil criado do Serviço de Nuvem do Link-Live e baixado para o LinkRunner G2. Um único perfil pode ser criado no Link-Live e movido para vários LinkRunner G2s.

Toque no nome de um Perfil para carregar suas configurações salvas.

Toque no ícone do estouro de ação 🕴 próximo ao nome do Perfil para excluir, renomear ou duplicá-lo.

Se você escolher duplicar um Perfil, uma caixa de diálogo pop-up solicitará um Novo Nome de Perfil. Toque em SALVAR para salvar o novo nome.

# Serviços

Serviços são comentários que são adicionados aos resultados de teste carregados no Serviço de Nuvem do Link-Live Eles o ajudam a organizar os resultados de teste.

Para salvar um comentário de Serviço, toque no ícone ad o menu de navegação na parte superior esquerda da tela do aplicativo LinkRunner G2 e, em seguida,

toque no campo Serviço para abrir uma caixa de diálogo e um teclado pop-up. Toque em OK para salvar um novo comentário de Servico.

| Ŷ  | Settings           |
|----|--------------------|
| Ê  | Job: /Wilson drops |
| ⊓⊶ | Reflector          |

Se o Serviço salvo na sua unidade LinkRunner G2 corresponder a uma pasta nomeada em sua organização Link-Live, os resultados de teste serão classificados automaticamente nessa pasta.

Se você quiser criar uma nova pasta no Link-Live e salvar seus resultados de teste, basta adicionar uma barra invertida / no início do nome do Serviço, conforme mostrado na imagem nesta página.

#### Guia de Usuário do LinkRunner

# Testes e Resultados do LinkRunner G2

#### O LinkRunner G2 apresenta uma tela de

Autoteste principal, uma tela de Teste do Comutador e uma tela de Teste de Cabo. Deslize para a esquerda e para a direita para navegar pelas três telas de teste.Este capítulo do Guia de Usuário descreve cada seção de teste e seus resultados.

| <b>₽0</b>       | 🛎 🔍 🔿 Poe 🖓 🕯               | E 🖬 6:09 |
|-----------------|-----------------------------|----------|
| = Lii           | nkRunner G2                 | G        |
| SWIT            | CH AUTOTEST CAE             | BLE      |
| ۶               | 47.6 V Class 3 13.00 W      | ~        |
| Ø               | 10/100/1000 Mb HDx/FDx      | ~        |
|                 | sr-cos-us-1.net.com         | ~        |
| DHCP            | 177.176.177.130             | ~        |
| DNS             | 10.200.72.19 10.200.72.20 . |          |
| 0:              | 177.176.176.1               | ~        |
| 0               | www.google.com:80           | ~        |
| 0               | Link-Live.com               | +        |
| $\triangleleft$ | o 🔊                         |          |

# Autoteste

Autoteste é um conjunto de testes com fio e medições executados automaticamente ao se ligar o LinkRunner G2. Para executar um Autoteste com a unidade já ligada, conecte a porta RJ45 ou a porta de Fibra na parte superior do LinkRunner G2 em um comutador de rede ativo. Toque no logotipo do NetAlly na parte inferior da tela

para abrir o aplicativo de teste LinkRunner G2.

Cada teste individual é apresentado em seu próprio cartão. Toque no circunflexo para baixo ✔ no lado direito de um cartão para expandir e exibir os resultados detalhados.

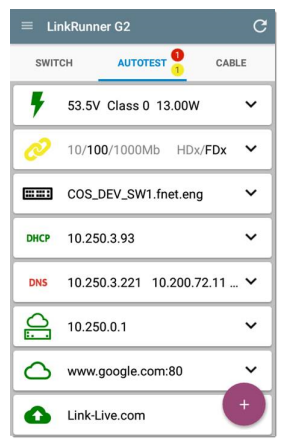

O cabeçalho da guia Autoteste mostra o número de testes com falha (se houver) em vermelho e o número de avisos em amarelo. Na imagem, o teste do Link possui um aviso e o teste de DNS falhou. Os ícones de teste também ficam em verde, amarelo ou vermelho com base nos resultados de teste.

Para reiniciar o teste a qualquer momento, toque no ícone de atualização C na parte superior

direita da tela do aplicativo LR G2.

As Configurações de teste estão descritas no capítulo Configurações do Aplicativo LinkRunner G2.

As subseções a seguir descrevem cada cartão no Autoteste.

# Teste de PoE (Alimentação via Ethernet)

O cabeçalho do cartão de Teste de PoE exibe a voltagem medida, a classe e a potência.

| <b>4</b> 7.6 V            | Class 3 13.00 W 🔨 |
|---------------------------|-------------------|
| Requested Clas            | : 3 13.00 W       |
| Received Class            | 3 13.00 W         |
| TruePower <sup>™</sup> Po | ver: 13.06 W      |
| Unloaded Volta            | e: 47.6 V         |
| TruePower <sup>™</sup> Vo | tage: 46.6 V      |
| PSE Type:                 | 1/2               |
| Positive:                 | 3,6               |
| Negative:                 | 1,2               |

O cartão PoE exibirá os resultados adicionais do TruePower™ somente se o TruePower estiver ativado nas

Configurações do PoE. O TruePower aplica uma carga equivalente à classe selecionada para simular um Dispositivo Ativado (PD).

# Resultados do PoE Detalhados

| Resultado do<br>PoE         | Descrição                                                                                                    |  |
|-----------------------------|----------------------------------------------------------------------------------------------------|--|
| Classe Soli-<br>citada      | Classe selecionada nas con-<br>figurações de teste do PoE                                                                                                    |  |
| Classe Recebida             | Reconhecimento de classe<br>recebido pelo LR G2 do<br>comutador                                                                                                    |  |
| Potência do Tru-<br>ePower™ | Potência medida com carga                                                                                                    |  |
| Voltagem des-<br>carregada  | Voltagem medida sem carga                                                                                                    |  |
| Voltagem do<br>TruePower™   | Voltagem medida com carga                                                                                                    |  |
| Tipo de PSE                 | Tipo anunciado de PSE (Equi-<br>pamento de Fonte de Ali-<br>mentação) do comutador. Os<br>tipos reconhecidos são 1 – 4,<br>LTPOE++, UPOE da Cisco e<br>Injetores de POE. PSEs com<br>suporte para UPOE são clas-<br>sificados como Tipo 2. Se não for<br>possível determinar o tipo, 1/2 é<br>exibido. |  |
| Par Sobres-<br>salente      | Status da negociação de pares<br>sobressalentes para UPOE (ver-<br>dadeiro ou falso)                                                                                                    |  |

| UPOE e |
|--------|
| PoE    |
| PoE    |
|        |

# Teste de Link

O cabeçalho do cartão de Teste de Link exibe a velocidade anunciada e o duplex em cinza e a velocidade detectada e o duplex em texto preto.

Se o ícone do Link ficar amarelo conforme exibido na página 53, significa que o LR G2 detectou uma redução da velocidade máxima anunciada.

| 2 10/100/1000      | Mb HDx/FDx ^ |
|--------------------|--------------|
| Advertised Speed:  | 10/100/1000  |
| Actual Speed:      | 1000         |
| Advertised Duplex: | HDx/FDx      |
| Actual Duplex:     | FDx          |
| Rx Pair:           | All          |
| Polarity:          | Normal       |
| Interface:         | RJ45         |

### Resultados do Link Detalhados

| Resultado do<br>Link      | Descrição                                                       |  |
|---------------------------|-----------------------------------------------------------------|--|
| Velocidade anun-<br>ciada | Capacidade de velocidade<br>conforme relatado pelo<br>comutador |  |
| Velocidade Real           | Velocidade do link conforme<br>medido pelo LinkRunner G2        |  |
| Duplex anunciado          | Recursos do duplex repor-<br>tados pelo comutador               |  |
| Duplex Real               | Duplex em uso conforme<br>detectado pelo LR G2                  |  |
| Par de Rx                 | Par de links recebidos                                          |  |

| Resultado do<br>Link | Descrição                                                           |  |
|----------------------|---------------------------------------------------------------------|--|
| Polaridade           | Polaridade do link: normal ou reversa                               |  |
| Interface            | Interface do link: porta de<br>cobre/RJ-45 ou porta de<br>SFP/fibra |  |

# Teste da VLAN

O cartão de teste da VLAN aparece apenas se a VLAN estiver ativada nas LinkRunner G2 configurações do aplicativo ou se tráfego identificado como VLAN for detectado durante o Autoteste.

| VLAN  | VID: 150 PRI: 5  | Seen: 4 | ^ |
|-------|------------------|---------|---|
| 4 VID | s: 508, 526, 196 | , 560   |   |

Resultados da VLAN detalhados

| Resultado da<br>VLAN | Descrição                                                                 |  |
|----------------------|---------------------------------------------------------------------------|--|
| VID                  | ID da VLAN selecionada nas<br>configurações do aplicativo LR<br>G2        |  |
| PRI                  | Prioridade da VLAN definida<br>nas configurações do apli-<br>cativo LR G2 |  |
| Visto                | Número de VLANs detectadas<br>durante o Autoteste                         |  |
| VIDs                 | IDs de VLANs detectados<br>durante o Autoteste                            |  |
|                      |                                                                           |  |

# Teste do Comutador

O cabeçalho do cartão do Teste do Comutador exibirá o nome do comutador descoberto ou somente a "Ethernet" se não for possível descobrir nenhum nome do comutador.

| <b></b> cos                 | S_DEV_SW1                                       | ^       |
|-----------------------------|-------------------------------------------------|---------|
| Port:<br>VLAN:              | GigabitEthernet1/0/<br>500                      | 13      |
| Name:<br>Model:<br>Address: | COS_DEV_SW1<br>cisco WS-C3750G-48<br>10.250.0.2 | 3PS     |
| Туре:                       | CDP                                             | REFRESH |

Se o LinkRunner G2 não puder obter informações do comutador do primeiro Autoteste, toque em ATUALIZAR para capturar e exibir o próximo anúncio de porta/xDP (LLDP ou CDP).

Resultados do Comutador Detalhados

| Descrição                |  |
|--------------------------|--|
| Nome da porta descoberto |  |
|                          |  |

| Resultado do<br>Comutador | Descrição                                 |  |
|---------------------------|-------------------------------------------|--|
| VLAN                      | Número de ID da VLAN des-<br>coberto      |  |
| VLAN de Voz               | Número de ID da VLAN de voz<br>descoberto |  |
| Nome                      | Nome do comutador des-<br>coberto         |  |
| Modelo                    | Modelo do comutador des-<br>coberto       |  |
| Endereço                  | Endereço IP do comutador des-<br>coberto  |  |
| Тіро                      | Tipo de comutador: CDP ou<br>LLDP         |  |

# Teste de DHCP

O cabeçalho do cartão de teste de DHCP exibe o endereço IP do servidor DHCP.

| DHCP                             | 122.122.126                   | .253                                                          | ^ |
|----------------------------------|-------------------------------|---------------------------------------------------------------|---|
| Disco<br>Offer<br>Reque<br>ACK t | ver:<br>time:<br>est:<br>ime: | Sent<br>4887 ms<br>Sent<br>4 ms                               |   |
| Serve<br>Subne<br>Optio          | r:<br>et:<br>n 150            | 10.200.72.12<br>255.255.254.0<br>10.200.9.11<br>10.100.129.11 |   |
| Lease                            | e Time:                       | 24 hrs                                                        |   |

#### Resultados de DHCP Detalhados

| Resultados de<br>DHCP | Descrição                                                    |  |
|-----------------------|--------------------------------------------------------------|--|
| Descobrir             | Status da transmissão do<br>quadro de descoberta do LR<br>G2 |  |

| Resultados de<br>DHCP     | Descrição                                                                                                    |  |
|---------------------------|----------------------------------------------------------------------------------------------------|--|
| Tempo de oferta           | Tempo entre o momento em<br>que o LR G2 enviou a des-<br>coberta e recebeu uma oferta<br>de endereço do servidor DHCP |  |
| Solicitação               | Status da solicitação de<br>endereço enviada do LR G2                                                                 |  |
| Tempo de Con-<br>firmação | Tempo entre o momento em<br>que o LR G2 enviou a soli-<br>citação e recebeu a con-<br>firmação do servidor DHCP       |  |
| Servidor                  | Endereço IP do servidor DHCP                                                                                          |  |
| Sub-rede                  | Endereço IP da sub-rede onde<br>o LR G2 está realizando testes                                                        |  |
| Opção 150/43              | Endereço IP retornado pelo<br>servidor DHCP se uma opção<br>de DHCP estiver ativada nas<br>configurações de teste     |  |
| Prazo de Con-<br>cessão   | Tempo em que o endereço IP<br>é concedido ao LR G2 pelo<br>servidor DHCP                                              |  |

# Teste de DNS

O cabeçalho do cartão de teste DNS exibe os endereços IP do DNS.

| DNS            | 10.200.72.19<br>10.200.72.11       | 10.200.72.20 | ^ |
|----------------|------------------------------------|--------------|---|
| DNS1<br>32.6 r | 10.200.72.19<br>ns, 3.2 ms, 2.4 ms |              |   |
| DNS2<br>32.3 r | 10.200.72.20<br>ns, 2.5 ms, 1.8 ms |              |   |
| DNS3<br>31.8 r | 10.200.72.11<br>ns, 2 ms, 1.7 ms   |              |   |

Expande o cartão DNS para exibir os tempos de resposta de cada servidor DNS. O LR G2 executa Ping em cada servidor DNS três vezes e exibe o tempo de resposta de cada Ping. Até quatro servidores DNS são capturados e exibidos no cartão de teste DNS.

# Teste de Gateway

O cartão Teste de Gateway exibe o endereço IP do gateway.

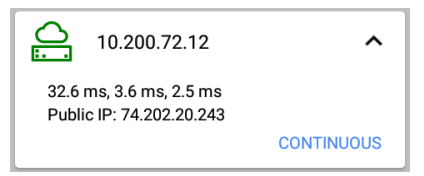

O LR G2 executa Ping no gateway três vezes e exibe o tempo de resposta de cada Ping.

Toque em **CONTÍNUO** para executar um teste de monitoramento contínuo no gateway. Uma caixa de diálogo aparecerá e mostrará os resultados de teste contínuos de Ping até você fechar a caixa de diálogo.

# Testes de Destino

Os Testes de Destino são pontos de extremidade atribuíveis ao usuário que o LR G2 tenta conectar cada vez que o Autoteste é executado. Os Testes de Destino são testes de Ping ou de Porta TCP Aberta.

Veja Destinos no capítulo Definição das Configurações de Teste.

O cabeçalho do cartão Testes de Destino mostra a URL ou o endereço IP do destino e o número da porta, se aplicável.

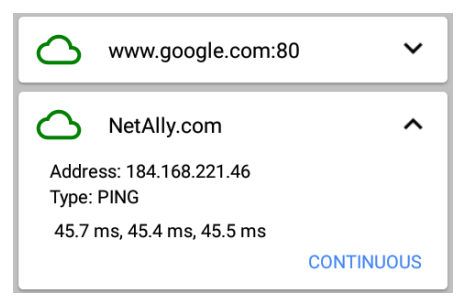

O cartão Teste de Destino expandido mostra o endereço IP do destino, o tipo de teste (Ping ou TCP) e o tempo para cada resposta recebida pelo LR G2.

Toque em **CONTÍNUO** para executar um teste de monitoramento contínuo no destino. Uma caixa de diálogo aparecerá e mostrará os resultados de teste contínuos de Ping ou de Porta TCP Aberta até você fechar a caixa de diálogo.

# Upload do Link-Live

O cartão de teste Link-Live indica se o LinkRunner G2 pôde fazer o upload dos resultados de teste no Serviço de Nuvem do Link-Live. Consulte o capítulo sobre Serviço de Nuvem do Link-Live para mais informações.

# Botão de Ação Flutuante

O Botão de Ação Flutuante, ou FAB, aparece em muitas das telas dos aplicativos Android e LinkRunner G2. Ele oferece ações adicionais relacionadas à tela ou ao teste atual.

Toque ou clique no FAB uma vez para exibir as opções adicionais disponíveis. Em seguida, toque no botão pop-up da ação que deseja executar.

Por exemplo, o FAB de Autoteste permite adi-

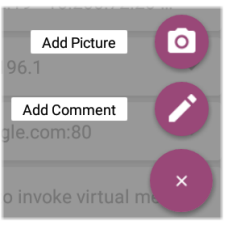

cionar uma imagem ou um comentário ao resultado do último Autoteste, que é automaticamente carregado para o Link-Live no momento da conclusão de cada teste.

# Teste do Comutador

A guia Teste do Comutador exibe as informações do comutador mais próximo ao localizar o anúncio da porta (xDP) nos primeiros pacotes vistos pelo LinkRunner G2.

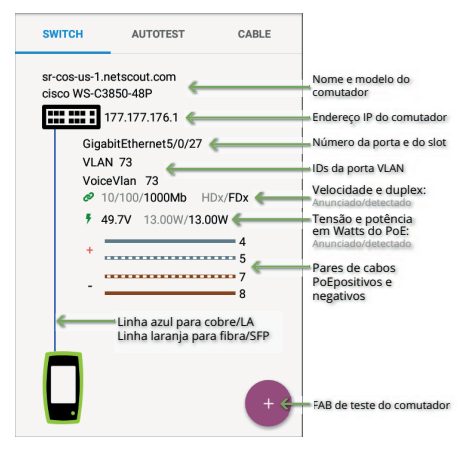

#### Testes e Resultados do LinkRunner G2

Toque em FAB na tela Teste do Comutador para acessar as seguintes ações:

Atualizar xDP: captura e exibe o anúncio de porta seguinte (CDP ou LLDP).

**Porta Flash:** faz com que o comutador pisque o LED

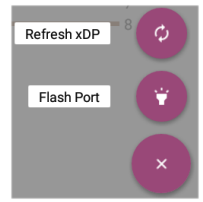

na porta em que o LinkRunner G2 está conectado. Toque e arraste o controle deslizante entre Lento e Rápido para diferenciá-lo das outras frequências de iluminação de LED da porta do comutador.

Para reiniciar o teste a qualquer momento, toque no ícone de atualização 🕑 na parte superior

direita da tela do aplicativo LR G2.

# Teste de Cabo

O Teste de Cabo pode ajudar você a determinar o comprimento e o status do cabo, a manobra do mapa de fiação e o cabeamento estruturado, bem como a localizar os cabos. A guia Teste de Cabo pode executar testes usando as configurações descritas nesta seção.

Com um teste de cabo sem terminação, é possível determinar o comprimento, curtos, pares divididos e localizar aberturas. Com um teste de cabo com terminação usando a Porta de Mapeamento de Fiação interna ou um acessório WireView, é possível identificar o comprimento do cabo, curtos e aberturas, pares divididos, cabos cruzados e polaridade normal ou negativa dos pares.

OBSERVAÇÃO: o LR G2 não pode realizar um teste de cabo em um cabo que esteja conectado a um comutador.

Para reiniciar o teste a qualquer momento, toque no ícone de atualização C na parte superior

direita da tela do aplicativo LR G2.

Consulte Botões e Portas conforme necessário.
#### Abrir o Teste TDR de Cabos

Conecte um cabo aberto (sem terminação) no topo da porta RJ45 para medir seu comprimento e exibir quaisquer curtos, aberturas ou divisões.

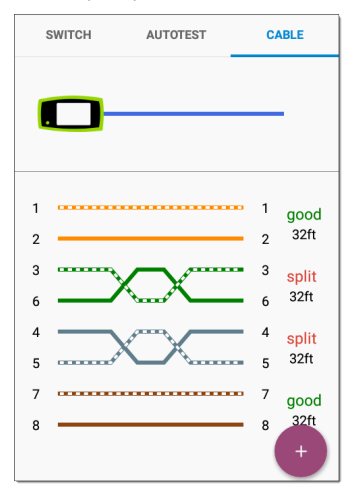

#### Teste de Cabo de Manobra

Conecte um cabo do topo da porta LAN RJ45 do LinkRunner G2 no Teste de Cabo RJ45/Porta de Mapeamento de Fiação lateral para exibir seu comprimento e mapeamento de fiação, incluindo quaisquer falhas.

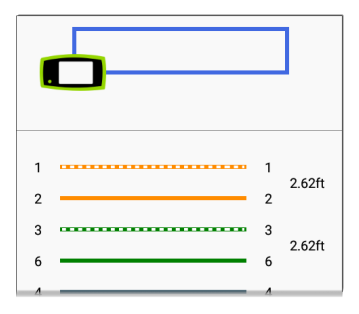

#### Mapeamento de Fiação

Conecte o topo da porta RJ45 em um cabo com terminação com um acessório de ID de Cabo WireView externo. Um WireView nº 1 está incluído no LinkRunner G2. Os WireViews de 2 a 6 adicionais estão disponíveis para compra.

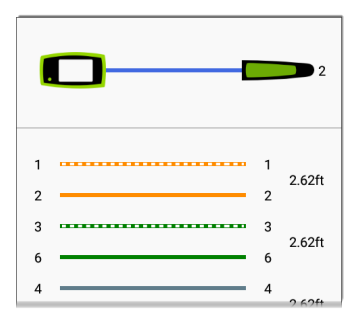

O Teste de Cabo do Mapeador de Fiação exibe o número do WireView anexo, a menos que uma falha no cabo impeça o LR G2 de detectar o WireView. Um cabo/porta suspensa pode ser rastreado usando um WireView de até 300 pés/100 m do LinkRunner G2.

#### Uso da Função de Tom Sonoro

Também é possível rastrear um cabo usando uma sonda Fluke Networks\* IntelliTone™, ou qualquer sonda analógica, e a Função de Tom Sonoro.

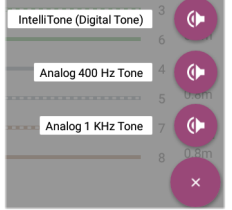

Conecte um cabo na

porta RJ45 superior, toque no FAB e selecione a opção de Tom Sonoro apropriada para sua sonda. O LinkRunner G2 emite o tom sonoro através do cabo e a sonda o detecta, permitindo que você rastreie o fio ou o localize no gabinete do comutador.

\* IntelliTone é uma marca comercial da Fluke Networks.

#### Guia de Usuário do LinkRunner

## Serviço de Nuvem do Link-Live

O Serviço de Nuvem do Link-Live é um sistema online gratuito para coletar, rastrear, organizar e apresentar os

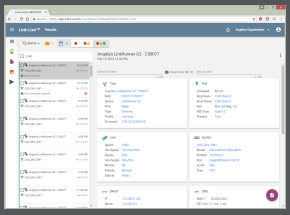

resultados de teste, que são carregados automaticamente quando o LinkRunner G2 é solicitado.

Ao solicitar o LR G2 para o Link-Live, também é possível atualizar o firmware em sua unidade e acessar os aplicativos na Loja de Aplicativos NetAlly que foram especialmente escolhidos para funcionar com o LinkRunner G2. Serviço de Nuvem do Link-Live

### Introdução ao Link-Live

Para começar, crie uma conta de usuário em Link-Live.com e inicie a sessão.

#### Na Unidade LinkRunner G2

No aplicativo de teste LinkRunner G2 na unidade LR G2, toque no ícone do menu de navegação na parte superior esquerda da tela, e toque em SOLICITAR AGORA na gaveta de navegação.

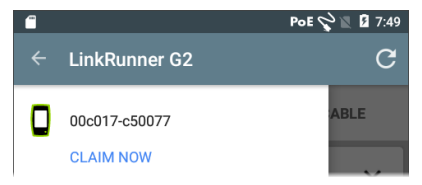

#### No Link-Live

Na primeira vez em que iniciar a sessão no Link-Live, uma janela pop-up será exibida pedindo que você solicite um dispositivo.

Se você já tiver uma conta de usuário e outros dispositivos solicitados no Link-Live, navegue até a página **Unidades** na gaveta de navegação no lado Serviço de Nuvem do Link-Live

esquerdo e clique no botão **Solicitar Unidade** no canto inferior direito da tela.

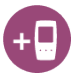

Em seguida, selecione a imagem do LinkRunner G2 e siga as instruções de solicitação exibidas no site do Link-Live.

Assim que o LR G2 for solicitado para a Nuvem do Link-Live, ele fará o upload dos resultados do Autoteste automaticamente toda vez que você executar um Autoteste.

No LR G2, também é possível carregar um comentário sobre o teste e uma imagem com os resultados do teste usando um FAB de Autoteste e classificar seus resultados automaticamente em pastas no Link-Live usando o recurso Serviços. Se o seu LR G2 não estiver conectado a uma rede ativa, o resultado do teste e todas as fotos ou comentários serão armazenados na memória e serão carregados quando uma conexão for estabelecida.

Para obter mais informações sobre como usar o Link-Live, dique ou toque no ícone 🗐 do menu de navegação na parte superior esquerda do site Link-Live e selecione 🕐 Support.

#### Renunciar

Para renunciar o seu LR G2 do Link-Live no dispositivo, abra a seção **Sobre** no Gaveta de Navegação do Lado Esquerdo e selecione **RENUNCIAR**.

## Ferramentas do LinkRunner G2

O LR G2 também apresenta um Refletor de teste de desempenho, um Monitor VLAN e ferramentas de captura de pacotes. Eles são explicados na seção a seguir.

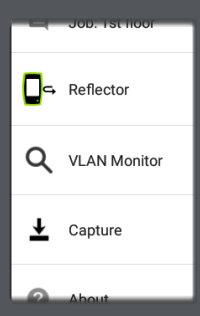

Acesse as ferramentas na Gaveta de Navegação do Lado Esquerdo.

### Refletor

O recurso Refletor permite que o LinkRunner G2 atue como um refletor para testes de desempenho realizados por outros dispositivos de teste NetAlly.

Para abrir a tela Refletor, toque no ícone do menu de navegação an parte superior esquerda da tela do aplicativo LinkRunner G2 e, em seguida, toque em **Refletor**.

| ← Reflector  |                   |  |
|--------------|-------------------|--|
| IP Address:  | 10.250.3.160      |  |
| MAC Address: | 00:c0:17:c5:00:77 |  |
| Packet Type: | MAC+NetAlly 👻     |  |
| Swap:        | MAC+IP 👻          |  |

Endereço IP: quando você entra na tela Refletor, o LR G2 obtém e exibe automaticamente seu endereço IP no campo superior. Use este endereço IP para se conectar ao LR G2 do seu dispositivo de teste de desempenho principal.

Endereço MAC: endereço MAC do LinkRunner G2

Tipo de pacote: toque no circunflexo para baixo ✓ para selecionar as configurações de filtro do tipo de pacote. A configuração MAC + NetAlly determina que o LR G2 reflita apenas os pacotes com um endereço MAC de destino que corresponda ao próprio endereço MAC do LR G2 e à carga útil do NetAlly.

Troca: toque no circunflexo para baixo ♥ para selecionar uma configuração de troca. O MAC + IP determina que o LR G2 troque os endereços MAC e IP de origem e de destino nos pacotes que são refletidos de volta para o LR G2.

OBSERVAÇÃO: as configurações recomendadas são Tipo de Pacote: MAC + NetAlly e Trocar: MAC + IP. Outra configuração do Refletor pode provocar um tráfego indesejado na sua rede. Ferramentas do LinkRunner G2

Para iniciar o recurso Refletor, toque no FAB nesta tela. Toque nele novamente para interromper o Refletor.

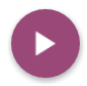

Enquanto estiver em execução, a tela Refletor exibe os bytes recebidos e refletidos.

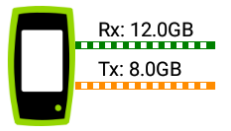

Consulte a documentação de usuário do testador de desempenho NetAlly principal para obter informações sobre a configuração e exibição dos resultados.

### **Monitor VLAN**

A ferramenta Monitor VLAN exibe o tráfego em tempo real de todas as LANs virtuais detectadas.

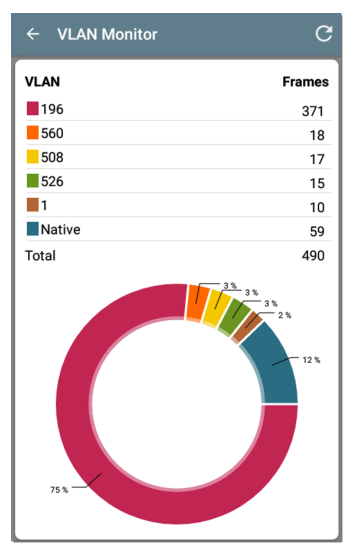

As nove principais VLANs com o maior tráfego são exibidas como porções coloridas do gráfico de pizza, e as restantes são agrupadas na categoria "Outras".

### Captura

Usando a ferramenta de Captura de pacotes, você pode salvar capturas de pacotes, carregá-las para o Link-Live e baixá-las para análise em um PC.

OBSERVAÇÃO: você deve ter um cartão Micro SD inserido no LR G2 para executar e salvar capturas de pacotes. Veja Uso de um cartão Micro SD.

Para abrir a tela Captura, toque no ícone do menu de navegação 📑 na parte superior esquerda da tela do aplicativo LinkRunner G2 e selecione **Captura**.

| ← Capture         |                   |   |
|-------------------|-------------------|---|
| FileName: ca      | p_20180627_171009 |   |
| File Size:        | 1MB               | • |
| Frame Slice Size: | Unlimited         | • |
| Captured Files    |                   | > |

Nome arq.: captura arquivos conforme eles são nomeados automaticamente usando a data e hora. Toque neste campo para inserir um nome personalizado.

Tamanho do arquivo: toque neste campo para especificar um tamanho para o arquivo de captura. O padrão é 1 MB. A captura é interrompida quando o arquivo capturado alcança este tamanho. Quando a captura está sendo executada, o campo Tamanho do arquivo apresenta o tamanho do arquivo atual conforme os dados são capturados.

Tamanho da Fatia do Quadro: toque neste quadro para selecionar um tamanho de fatia específico para sua captura. O padrão é llimitado.

**Quadros:** quando a captura está sendo executada, o campo Quadros exibe o número de quadros capturados.

**Espaço no SD:** quando a captura está sendo realizada, este campo aparece e mostra o espaço restante no cartão SD.

# Como salvar e acessar arquivos de captura

Para iniciar a Captura, toque no FAB nesta tela. Toque nele novamente para interromper a captura de pacotes.

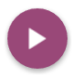

Quando uma captura é concluída, uma notificação aparece na Painel de Notificações Superior e fornece opções para compartilhar o arquivo de captura.

Se os arquivos capturados forem salvos no LR G2, o campo **Arquivos capturados** aparece na tela Capturar. Toque no campo para abrir a tela Arquivos capturados.

| ← Captured Files                      | Q           |
|---------------------------------------|-------------|
| cap_20180705_102715<br>725 B          | :           |
| <b>сар_20180725_162312</b><br>40.0 КВ | •<br>Delete |
| cap_20180731_200925<br>976.0 KB       | Rename      |
| cap_20180801_093958                   | share .     |

Toque no ícone do estouro de ação i à direita do nome do arquivo para Excluir, Renomear ou Compartilhar o arquivo de captura com o Link-Live.

Também é possível acessar todas as capturas e outros arquivos no Aplicativo Gerenciador de Arquivos. Os arquivos de captura são salvos no seu cartão SD inserido.

#### Guia de Usuário do LinkRunner

## Gerenciamento de Software = FileManager+

Este capítulo explica como salvar e transferir arquivos usando o LinkRunner G2.

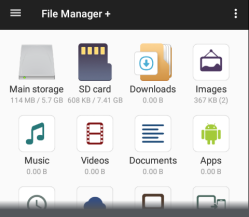

### Gerenciamento de Arquivos

O LinkRunner G2 dá suporte para vários métodos de gerenciamento de arquivos e é compatível com outros dispositivos Android. As imagens, os documentos, os aplicativos e outros arquivos residem em uma hierarquia de pastas, na qual você pode copiar, mover e colá-los entre as pastas ou em locais de armazenamento externos.

Consulte também Deslizar o Dedo e Navegar.

#### Aplicativo Gerenciador de Arquivos

O aplicativo Gerenciador de Arquivos permite que você acesse os arquivos salvos em seu LR G2.

Toque no ícone 🛜 na parte inferior da Tela Inicial

para abrir o Gerenciador de Arquivos.

Toque na pasta ou no arquivo no Gerenciador de Arquivos para abrilo.

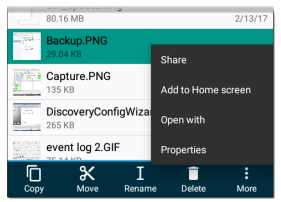

Pressione continuamente as pastas ou os arquivos no Gerenciador de Arquivos para exibir operações adicionais de gerenciamento de arquivos.

Toque no ícone do estouro de ação sempre que ele aparecer no Gerenciador de Arquivos para ver ainda mais ações, como criar uma nova pasta ou adicionar um arquivo na Tela Inicial.

#### Uso de um cartão Micro SD

- Para usar um cartão Micro SD para armazenamento, insira-o no slot de cartão Micro SD no lado direito do LinkRunner G2. Um ícone de cartão Micro SD aparecerá na barra de notificações no topo da tela do LR G2.
- Na tela do LR G2, puxe para baixo o Painel de Notificações Superior para revelar a notificação "Novo cartão SD detectado".

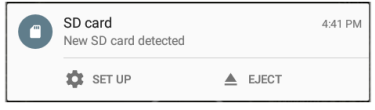

3. Toque em CONFIGURAR.

- Na tela Configurar Cartão SD, selecione Usar como armazenamento portátil para utilizar o cartão Micro SD para transferir arquivos de e para o LinkRunner G2.
- 5. Toque no botão **AVANÇAR** na parte inferior esquerda da tela.
- 6. Toque em CONCLUÍDO.
- O local de armazenamento do cartão SD agora está disponível pelo aplicativo Gerenciador de Arquivos , e uma notificação aparecerá no Painel de Notificações Superior alertando-o de que ele está conectado.

#### Uso de uma Unidade USB

Insira uma unidade flash USB na porta USB no topo do LR G2.

O local de **armazenamento USB** agora está disponível pelo aplicativo Gerenciador de Arquivos , e uma notificação aparecerá no Painel de Notificações Superior alertando-o de que ele está conectado.

#### Uso de um Micro USB no Cabo USB

- Plugue a lateral do conector Micro USB de um cabo USB na porta Micro USB no lado direito do LR G2 e plugue a lateral do USB em um PC ou tablet. (Se a pasta LR G2 não abrir automaticamente na tela do seu PC, continue seguindo as etapas abaixo.)
- Na tela LR G2, deslize o Painel de Notificações Superior para baixo para exibir as notificações.
- 3. Em seguida, toque em USB para Transferência de Arquivo.
- Na caixa de diálogo pop-up, toque na opção Transferências de arquivos.
- No seu PC ou tablet, navegue até a pasta LinkRunner G2 no sistema de arquivos, se necessário. De lá, você pode mover, copiar e colar arquivos de e para o sistema de arquivos do LinkRunner G2.

### Atualização do Firmware

O LinkRunner G2 acessa as atualizações de software do Serviço de Nuvem do Link-Live.

OBSERVAÇÃO: você deve criar uma conta e "solicitar" a unidade LinkRunner G2 no Serviço de Nuvem do Link-Live para que o LR G2 encontre e baixe as atualizações de software. Veja Introdução ao Link-Live.

- Para verificar se há atualizações por meio das Configurações do Dispositivo, toque no ícone Configurações a na parte inferior da Tela Inicial.
- Na tela Configurações, role para baixo até a seção Sistema e toque em Sobre o Testador.
- No topo da tela Sobre o Testador, toque em CHECAR ATUALIZAÇÕES.
- Na tela Atualizações do Sistema, toque no botão Verificar se há atualizações. Se uma nova versão do software estiver disponível, ela será exibida abaixo da versão atual mostrada.

- Toque no número da nova versão e, em seguida, toque em Baixar para baixar e instalar o software mais recente.
- 6. Depois que o novo software for baixado, toque em **Instalar** para instalá-lo.

### Restauração dos Padrões de Fábrica

CUIDADO: esta operação excluirá todos os resultados de testes, aplicativos instalados e arquivos salvos e redefinirá as configurações do dispositivo para o estado padrão de fábrica. Cerifique-se de fazer backup dos arquivos que deseja manter.

- Para acessar as configurações do dispositivo Android, toque no ícone de Configurações
   na parte inferior da Tela Inicial.
- Na tela Configurações, role para baixo até a seção Pessoal e toque em Restabelecer.
- Na tela Restabelecer, toque em Restauração dos dados de fábrica.
- Na parte inferior da tela Restauração dos dados de fábrica, toque em RESTABELECER LINKRUNNER G2.
- O dispositivo pedirá que você confirme mais uma vez se deseja restaurar todos os padrões. Toque em APAGAR TUDO para executar a ação.

#### Gerenciamento de Software

O dispositivo será reiniciado com as configurações padrão de fábrica.

### Alteração de Idioma

- Para alterar o idioma na interface do LinkRunner G2, acesse as Configurações do Dispositivo tocando no ícone Configurações
   na parte inferior da Tela Inicial.
- Na tela Configurações, role para baixo até a seção Pessoal e toque na tela Idioma e entrada.
- 3. Na tela Idioma e entrada, toque em Idioma.
- Toque no nome do idioma desejado na lista. O LR G2 exibirá o idioma escolhido.

Guia de Usuário do LinkRunner

## **Recursos Adicionais**

Este capítulo descreve como usar a câmera interna, a lanterna e os adaptadores Edimax opcionais para suporte a Wi-Fi, Bluetooth e BLE.

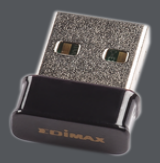

### Câmera e Lanterna

As lentes e o flash da câmera estão localizados na traseira da unidade LinkRunner G2. (Consulte Botões e Portas.)

O aplicativo Câmera está localizado na tela APPS. Toque no botão Apps na Tela Inicial para abrir a tela APPS. De lá, você pode tocar e segurar o ícone de aplicativo da câmera e, em seguida, colocar o ícone em uma página de Tela Inicial para acesso rápido.

Além disso, assim que um Autoteste for concluído, o Botão de Ação Flutuante aparecerá e fornecerá a opção de abrir o aplicativo da câmera para tirar e anexar uma fotografia aos resultados do Autoteste.

O recurso Lanterna pode ser acessado do Painel de Configurações Rápidas ao deslizar para baixo duas vezes do topo da tela LR G2.

#### Adaptadores USB Bluetooth Wi-Fi

O LinkRunner G2 suporta dois adaptadores USB Bluetooth/Wi-Fi, que estão disponíveis para compra em separado: o Edimax N150 EW-7611ULB e Edimax AC1200 EW-7822ULC.

Você pode usar esses adaptadores para se conectar a redes sem fio para navegar na Internet, transferir arquivos, usar e-mail e executar aplicativos.

Conecte os adaptadores USB na porta USB na parte superior do LinkRunner G2.

#### Conexão com Wi-Fi ou Bluetooth

1. Na tela LR G2, deslize para baixo do topo da tela duas vezes para abrir o

#### Painel de Configurações Rápidas.

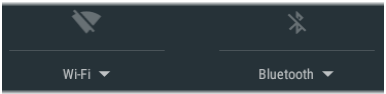

2. A qualquer momento, toque nos ícones de Wi-Fi ou Bluetooth acima para ativar ou

desativar rapidamente a funcionalidade de Wi-Fi ou de Bluetooth.

- Toque em wiff para abrir a lista de redes Wi-Fi disponíveis.
- Toque no nome da rede para conectar-se a ela.

|                                                                   |                                                     | 100%          | *    |
|-------------------------------------------------------------------|-----------------------------------------------------|---------------|------|
| Wi-F                                                              | ï                                                   |               |      |
| <ul> <li>▲</li> <li>▲</li> <li>▲</li> <li>▲</li> <li>▲</li> </ul> | HOME-0442-2.4<br>Connected<br>xfinitywifi<br>HOME-8 |               |      |
|                                                                   |                                                     | MORE SETTINGS | DONE |

Como alternativa, toque em MAIS CONFIGURAÇÕES para abrir a tela de configurações do dispositivo Wi-Fi e gerenciar as redes Wi-Fi no local. Uma vez que uma rede Wi-Fi ou um dispositivo Bluetooth esteja selecionado, seu nome será exibido abaixo do ícone Configurações Rápidas.

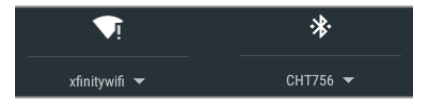

Para conectar-se a um dispositivo Bluetooth, toque em <u>Bluetooth</u> v para verificar os dispositivos Bluetooth disponíveis.

A opção MAIS CONFIGURAÇÕES abre a tela de configurações do dispositivo Bluetooth também.

Na tela de configurações do Bluetooth ou do Wi-Fi, toque no ícone do estouro de ação para Atualizar o processo de varredura e exibir outras opções.

#### Recursos Adicionais

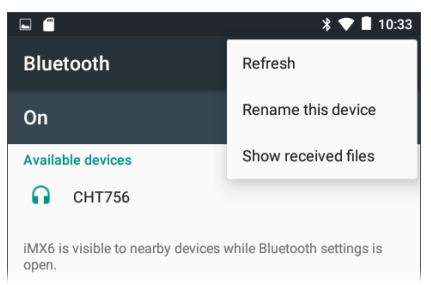

Guia de Usuário do LinkRunner

## Especificações e Conformidade

As informações de conformidade necessárias estão contidas neste capítulo.

### Especificações e Conformidade

| Dimensões             | 9,7 cm x 19,6 cm x 4,1 cm (3,8 pol. x 7,7 pol. x 1,6 pol.)                                                                   |
|-----------------------|----------------------------------------------------------------------------------------------------|
| Peso                  | 18 oz (0,51 kg)                                                                                                    |
| Pilha                 | Bateria de íon de lítio recarregável<br>(3,6 V, 6 Ah, 21 Wh)                                                                 |
| Duração da<br>bateria | A vida útil de operação normal é de<br>4 horas (infinita no PoE). Nor-<br>malmente, leva 3 horas para<br>carregar a bateria. |
| Tela                  | LCD de 12 cm (5,0 pol.) com tela<br>sensível ao toque capacitiva (480 x<br>854 pixels)                                       |
| Teclado               | Elastomérico de 1 tecla (somente energia)                                                                                    |
| Interface<br>com Host | Porta Micro USB On-the-Go                                                                                                    |
| Porta USB             | Porta USB 2.0 do Tipo A                                                                                                    |
| Porta de<br>Cartão SD | Compatível com Micro SD                                                                                                    |
| Memória               | Aproximadamente 3 GB disponíveis<br>para armazenar resultados de<br>testes e aplicativos do usuário                          |
| Acesso a<br>Mídia     | 10BASE-T, 100BASE-TX, 1000BASE-<br>T (IEEE-802.3) e PoE                                                                      |
| Teste de<br>Cabo               | Especificações e Conformidade<br>Extensões de par, circuitos abertos,<br>curtos-circuitos, pares divididos,<br>cruzados, retos e ID de cabo |
|--------------------------------|----------------------------------------------------------------------------------------------------|
| Gerador de<br>Tom              | Tom digital: [455 KHz]; tons ana-<br>lógicos: [400 Hz, 1 KHz]                                                                               |
| Portas                         | Porta de cobre RJ-45                                                                                                    |
|                                | Porta do adaptador de fibra<br>100/1000BASE-X                                                                                               |
| Adaptador<br>de CA<br>Externo/ | Entrada CA de 90 a 264 V CA; saída<br>CC de alimentação de entrada de 48<br>a 62 Hz de 15                                                   |
| Carregador                     | V CC a 2 ampères OU RJ-45 via PoE                                                                                                    |
| LEDs                           | 2 LEDs (Indicadores de transmissão<br>e de conexão)                                                                                         |
|                                |                                                                                                    |

## Especificações Ambientais

| Temperatura de<br>operação                                                    | 0 °C a +45 °C (32 °F a 113 °F)<br>OBSERVAÇÃO: a bateria não<br>será carregada se a tem-<br>peratura interna do Testador<br>estiver acima de 50 °C (122<br>°F). |
|-------------------------------------------------------------------------------|----------------------------------------------------------------------------------------------------|
| Umidade relativa<br>de operação (% de<br>umidade relativa<br>sem condensação) | 90% (50 °F a 95 °F; 10 °C a 35<br>°C) 75% (95 °F a 113 °F; 35 °C<br>a 45 °C)                                                                                   |
| Temperatura de<br>armazenamento                                               | -20 °C a +60 °C (-4 °F a 140<br>°F)                                                                                                    |

| lmpacto e vibra-<br>ções                        | Especificações e Conformidade<br>Teste de queda de 1 m,<br>aleatório, 3,8 grms, 5 Hz-500<br>Hz (Classe 2) |
|-------------------------------------------------|----------------------------------------------------------------------------------------------------|
| Segurança                                       | IEC 61010-1:2010: grau de poluição 2                                                                      |
| Altitude                                        | Operacional: 4.000 m; Arma-<br>zenamento: 12.000 m                                                        |
| EMC (com-<br>patibilidade ele-<br>tromagnética) | IEC 61326-1:2013: Ambiente<br>Eletromagnético Básico;<br>CISPR 11: Grupo 1, Classe A                      |

Grupo 1: O equipamento gerou intencionalmente e/ou usa energia de radiofrequência acoplada condutivamente, que é necessária para funcionamento interno do equipamento em si.

Classe A: O equipamento é adequado para ser usado em todos os estabelecimentos não domésticos e diretamente conectado a uma rede de fornecimento de energia de baixa tensão que abastece edifícios usados para fins domésticos. Talvez haja dificuldades potenciais na garantia da compatibilidade eletromagnética em outros ambientes devido aos distúrbios conduzidos e radiados.

## Certificações e Padrões de Conformidade

| CE           | Conformidade com as diretrizes rele-<br>vantes da União Europeia.                                                                            |
|--------------|----------------------------------------------------------------------------------------------------|
| $\bigotimes$ | Em conformidade com os padrões de<br>EMC e segurança relevantes da<br>Austrália.                                                             |
| F©           | Em conformidade com as exigências do<br>Título 47, Parte 15 de CFR da Federal<br>Communications Commission do<br>governo dos Estados Unidos. |
|              | Certificado pelos padrões UL de segurança norte-americanos.                                                                                  |
| C            | Em conformidade com os Padrões de<br>EMC relevantes da Coreia do Sul.                                                                        |

## Informações adicionais sobre os Padrões EMC da Coreia do Sul

Compatibilidade Eletromagnética. Aplica-se ao uso somente na Coreia. Equipamento Classe A (Equipamento de Comunicação e Broadcasting Industrial) [1]

[1] Este produto está em conformidade com as exigências para equipamentos industriais de ondas eletromagnéticas (Classe A), e o vendedor ou usuário deve estar ciente disso. Este equipamento é indicado para uso em ambientes empresariais e não deve ser utilizado em ambientes domésticos.